1. Go to www.enrollmentverify.org.

|        | g,                                          |
|--------|---------------------------------------------|
|        | Check Participating Schools/Providers       |
| VERIFY | <u>Current Enrollment</u>                   |
| NOW!   | Degrees/Past Attendance                     |
|        | Professional Certifications/Licenses        |
|        | Questions? Check Verification Services Help |

(If you want to log in as a guest user, click Verify Now!)

- To log in with a secure user name and password, click User Login in the top-right green utility menu or the "Want to log in?" text link on the right side of the page.
- 3. Enter your secure user name and password and click the **Log in>** button.

| Log In     |                                   | Don't Have A Login?                            |
|------------|-----------------------------------|------------------------------------------------|
| User Name: |                                   | Perform a Verification >                       |
| Password   |                                   | Order a Transcript >                           |
|            | Log in >                          | Bookmarking this page will result in an error. |
|            | Forgot your User ID or Password?  |                                                |
|            | Looking for FTP? Secure FTP Login |                                                |
|            | System Requirements               |                                                |

# Choose the Request Type

 Check the verification type under "WHAT would you like to verify?" <u>Check the Current</u> <u>EnrolIment option as this is the only option currently available for Imperial Valley</u> <u>College</u>. This option will automatically generate extra fields, where you can enter the name of the school, dates attended, etc.

#### Home > Verification Services

#### Request a Verification

Select the type(s) of verification that you would like to perform and provide the requested information for the subject. Required fields are marked with an asterisk(\*).

| Degree or Sc    | hool Certificate <i>(unde</i> | rgraduate or graduate) |           |                   |
|-----------------|-------------------------------|------------------------|-----------|-------------------|
| 🗹 Current Enro  | lment (within the pas         | t 6 months)            |           |                   |
| * School:       | Imperial Valley Colle         | ge                     | #         | 😵 Advanced Search |
|                 | IMPERIAL VALLEY C             | OLLEGE (IMPERIAL, CA)  | )         |                   |
| 🗏 Dates of Atte | ndance (for someone           | who has NOT received a | a degree) |                   |
| Professional    | Certificate (business         | or technical)          |           |                   |
| *Student Nai    | ne:<br>*FIRST                 | MIDDLE                 | *LAST     | +                 |
| Date of Bi      | rth: 💌 💌<br>MONTH DAY         | YEAR                   |           |                   |
| Your Refere     | nce<br>ID:                    |                        |           |                   |
|                 |                               |                        |           |                   |

## Search for a School

Once you've chosen the request type(s) on the **Request a Verification** page:

1. Start typing in the school name. (As you are typing the school name, you'll notice that a list of potential matches will automatically generate below the field. The potential matches start with the information you entered; up to 10 entries are shown.)

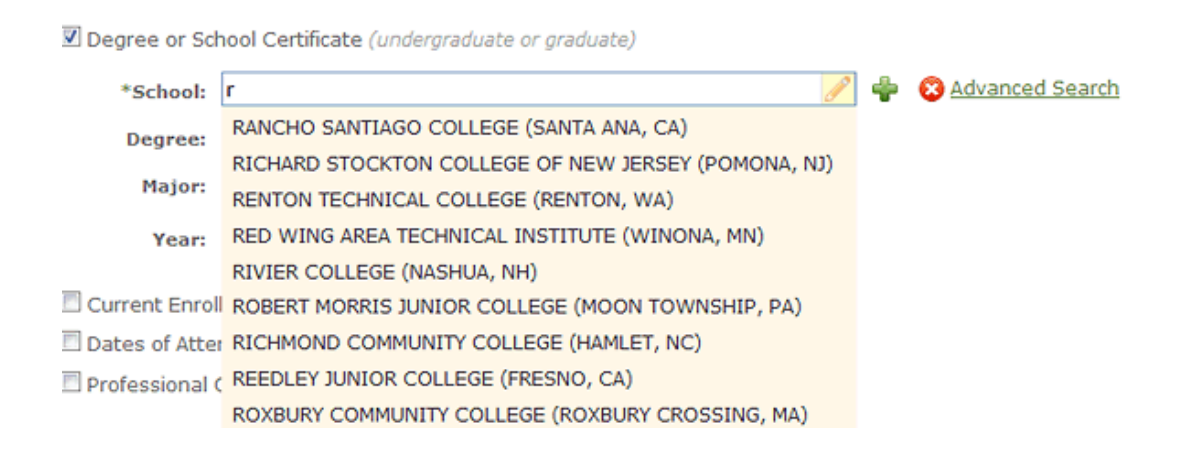

If you are having difficulty locating the school name, use the "Advanced Search" option.

2. Once you see the right school in the dropdown menu, click on the name. The complete name will automatically appear in the School field.

After you've selected a school, tell us whose enrollment you want to verify:

### WHO would you like to verify?

| *Student Name: | *FIRST       | MIDDLE | *LAST    | ÷      |
|----------------|--------------|--------|----------|--------|
| Date of Birth: | MONTH DAY YE | AR.    |          |        |
| ID:            |              |        | Submit > | Cancel |

- Complete the required student fields, marked with an asterisk (\*), under "WHO would you like to verify?" The Date of Birth field is optional, but can be entered in the following formats: MM/DD/YYYY, MM/DD, or MM/YYYY.
- 2. Click the <sup>+</sup>button if you would like to add a second name for the student (e.g., maiden name, other name by which he/she may be listed). Up to five additional names can be entered for the student.
- 3. Click Submit >.

**NOTE**: You are only required to complete the First and Last Name fields. If you are uncertain of the other fields, it is better to leave those blank to ensure a successful match.

## **Enter Credit Card Information**

If you are an unregistered (guest) user, you will be required to enter your credit card information each time you submit a new verification request. If you've registered a profile on Verification Services, you can save your secure credit card details, so you can skip this step. However, you will still be required to enter the security code, authorize the charge, and agree to the terms and conditions every time you complete a transaction.

#### Home > Verification Services > Payment Information

#### Payment Information

Please enter your personal and billing information below. All fields are required. In addition, you must check the <u>Terms and Conditions</u> box below to submit your request.

| Personal Information |                                           |                                                                  | Billing Addre                                       | Billing Address For Credit Card                                                                                                |                                                |  |
|----------------------|-------------------------------------------|------------------------------------------------------------------|-----------------------------------------------------|----------------------------------------------------------------------------------------------------|------------------------------------------------|--|
| *Name:               |                                           |                                                                  | *Country:                                           | United States                                                                                                    |                                                |  |
|                      | *FIRST                                    | *LAST                                                            | *Address:                                           |                                                                                                    |                                                |  |
| *Country:            | United Sta                                | tes                                                              |                                                     |                                                                                                    |                                                |  |
| *Address:            |                                           |                                                                  |                                                     |                                                                                                    | •                                              |  |
|                      | *CITY                                     | *57475 *710                                                      | *Phone:                                             | *CITY *STATE                                                                                                    | *ZIP CODE                                      |  |
| Phone:               |                                           | STATE - LIP                                                      | CODE                                                |                                                                                                    |                                                |  |
| Filone.              |                                           |                                                                  |                                                     |                                                                                                    |                                                |  |
| *Email:              |                                           |                                                                  |                                                     |                                                                                                    |                                                |  |
| *Confirm             |                                           |                                                                  |                                                     |                                                                                                    |                                                |  |
| Credit Ca            | organiz<br>Use my<br>as my l<br>rd Inform | ation.<br>personal information<br>billing information.<br>nation |                                                     |                                                                                                    |                                                |  |
| *Nam                 | e on Card:                                |                                                                  | 1 D                                                 | egree Verification(s)                                                                                                    | \$6.50                                         |  |
| *Credit (            | Card Type:                                |                                                                  | Tota                                                | al Due                                                                                                    | \$6.50                                         |  |
| *Credit Car          | d Number:<br>Expiration:                  |                                                                  |                                                     | I authorize the National Stud<br>Clearinghouse to charge \$6.<br>card. This charge will appear<br>as "Natl Stdnt Clearinghouse | lent<br>50 to my credit<br>on my account<br>". |  |
| *Security Code:      |                                           |                                                                  | I have read and agree to the<br><u>Conditions</u> . | Terms and                                                                                                    |                                                |  |
|                      |                                           |                                                                  |                                                     | Subr                                                                                                    | nit <u>Cancel</u>                              |  |

- 1. Complete the online credit card authorization form.
- Select both checkboxes at the bottom of the page. (Once you select the second box, the Terms and Conditions popup will appear. Scroll down to read the agreement, and then click Accept at the end.)
- 3. Click Submit.

## **View a Verification**

After you've submitted a verification and/or entered payment information (for credit card users), you will see the Verification Results page. The "Green Ribbon" shows that an enrollment certification has been successfully confirmed.

### Order #100155186

| Order<br>ID | Transaction<br>ID  | Status           | Туре                  | School/Organization |   |
|-------------|--------------------|------------------|-----------------------|---------------------|---|
| 100155186   | 100155591          | Q Confirmed(pdf) | Current<br>Enrollment | LONGWOOD UNIVERSITY | 0 |
| Request An  | other Verification |                  |                       |                     |   |

Click the Ogreen arrow button to expand the order, revealing the details of the verification.

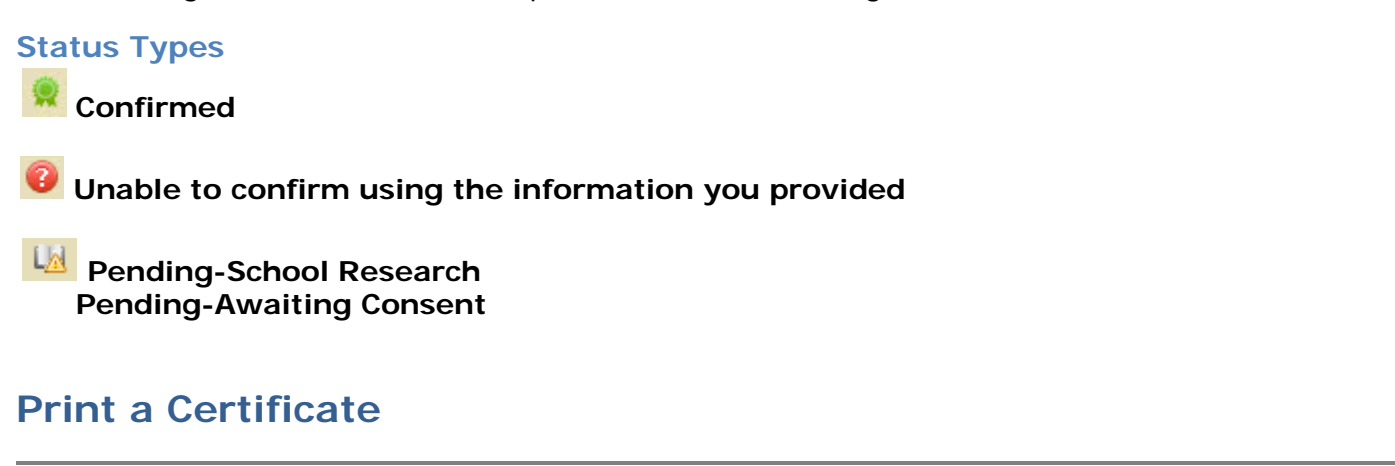

After you've viewed your verification summary:

| Order #100155186                                                   |                     |   |  |  |  |  |
|--------------------------------------------------------------------|---------------------|---|--|--|--|--|
| Order Transaction Status Type<br>ID ID                             | School/Organization |   |  |  |  |  |
| 100155186 100155591 👷 Confirmed <u>(pdf)</u> Current<br>Enrollment | LONGWOOD UNIVERSITY | 0 |  |  |  |  |

Request Another Verification

- 1. Click the "pdf" link to open, save, and/or print the verification certificate for your records.
- 2. If you're a credit card user, click on the **"order receipt"** link at the top of the page to save and/or print your payment receipt. (Note: All registered and unregistered credit card users can view the transaction credit card receipt by querying past transactions.)

To look up past transactions, see How to View Order History.